# Introduction

This user's manual explains how to use Fuchs CENT program effectively

CENT is a web based application; i.e., it can be accessed through internet by using an internet browser. The URL address for CENT application is <u>www.cent.fuchs.com.sa</u> To use the system more efficiently it is required that an Acrobat to be installed on the machine.

# **CENT Login Screen**

CENT access is granted only to the registered users of the customers who are using CENT service from Fuchs. Therefore prior to use the system, the user should have already a user id and password issued to him by Fuchs. If you do not have a user id yet; please contact the nearest Fuchs branch or the contact numbers mentioned above.

To start using the system please follow the following steps:

- 1. Type the URL of CENT application in the address bar of the Internet browser (weather Internet Explorer or Netscape Navigator) and press enter
- The following screen shown in fig 1 will be displayed

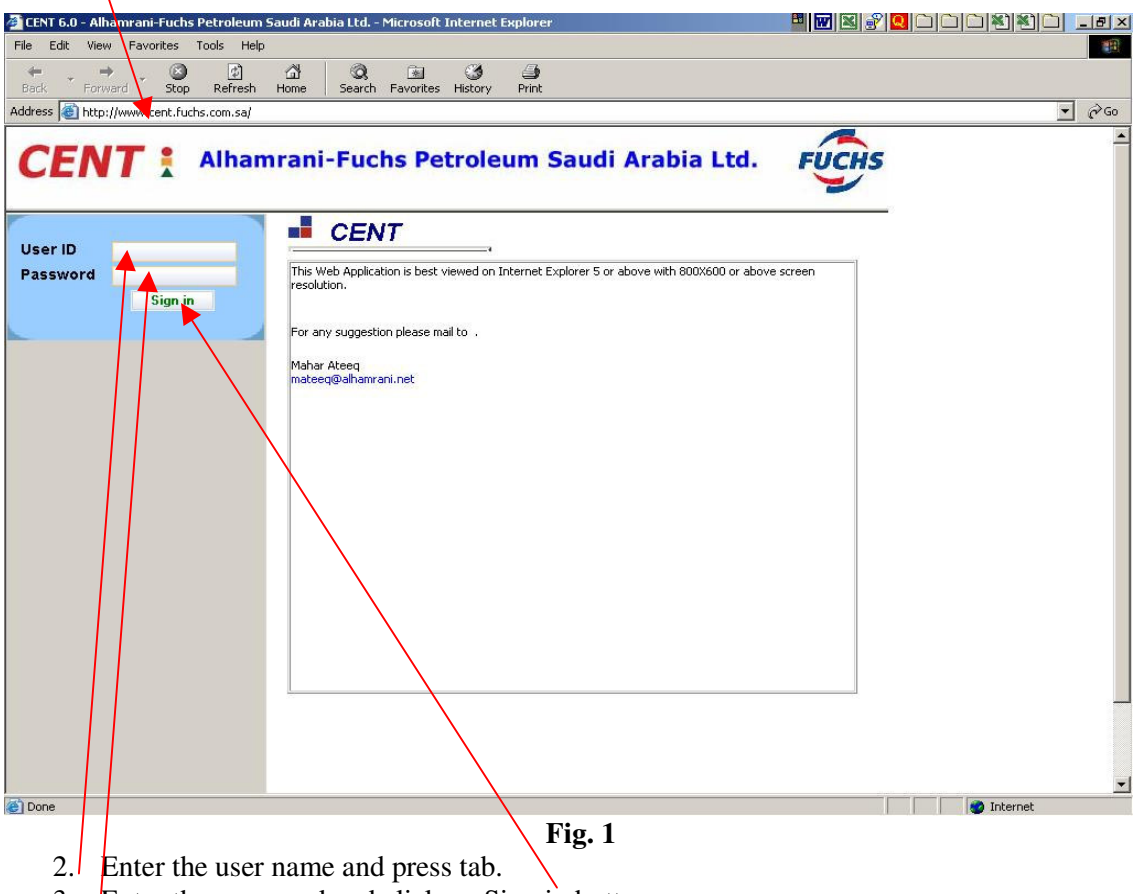

3. Enter the password and click on Sign in button.

Once logged in, the system will display only the related records of that customer based on the authorizations assigned to the user of that customer. If the logged in user did not use the system for sometime then he will be logged out automatically.

# **CENT Screen Interface General Features**

In order to ease the navigation through the system and gives more familiarity to the user using the system, a common layout and features used across all screens of the system. The following sample screen (Fig. 2) explains this commonality:

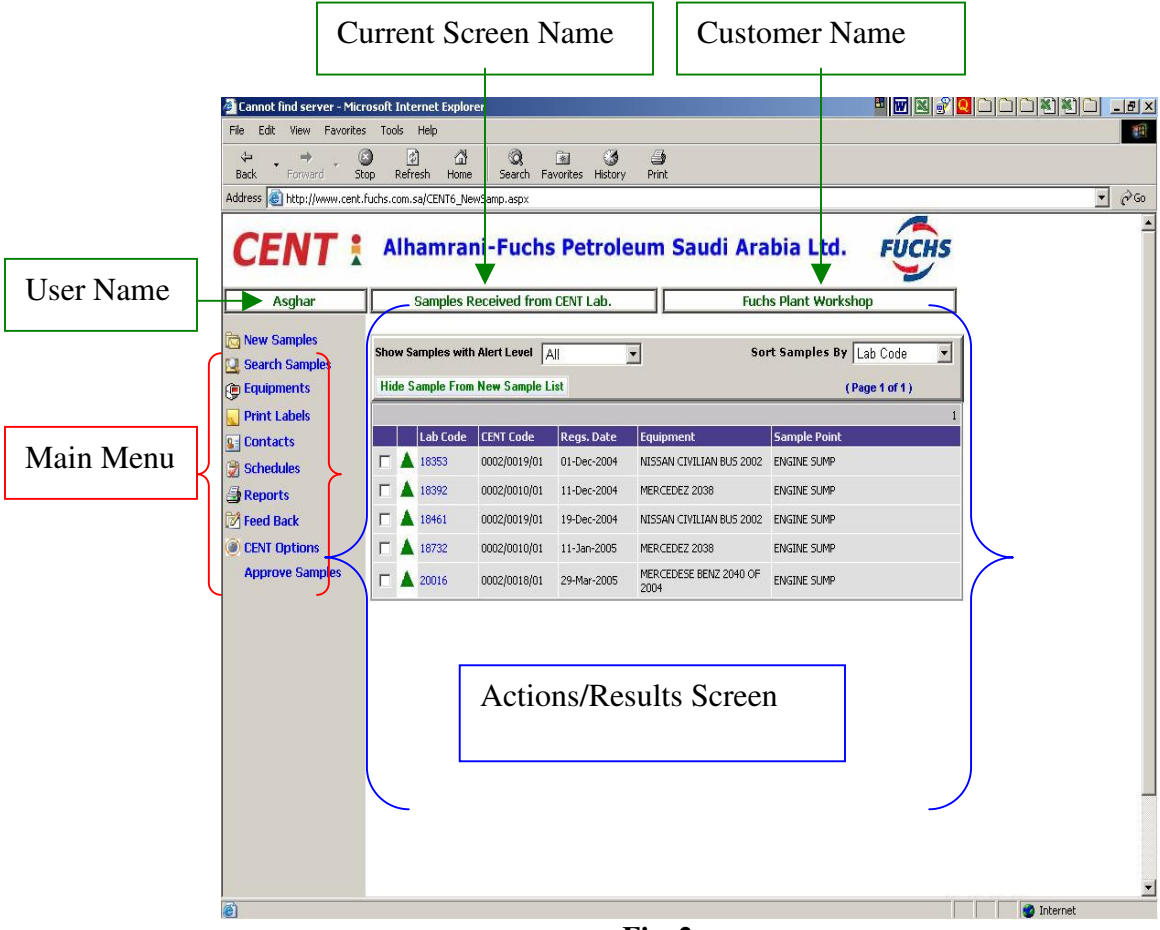

**Fig. 2** 

# **CENT Main Menu**

# **1 New Samples Screen**

By default this screen is displayed once the user logs in. This screen displays the last samples received from the lab which belong to the current customer. Different options are available in this screen which are the following:

- 1- The list can be filter based on their status, e.g., the user can display only those samples which are in Action Status red color, or any other status or display them all.
- 2- The list can be sorted based on different references, e.g., Lab code; Registration code; CENT code; and Alert code
- 3- If the user wants to remove one sample or more from the New Samples List, then he should click on the check box(s) beside those samples (3.a) and then click the button at the top labeled "Hide Sample From New Sample List" (3.b).Hiding a sample from the list does not mean it is removed from the system, It only means it will not be visible in the recent samples list but it will be available in the sampling history of the equipment
- 4- To display the details of one of the sample, the user can click on the Lab Code of that sample which written in blue color. Once clicked the system will display the screen in Fig. 4

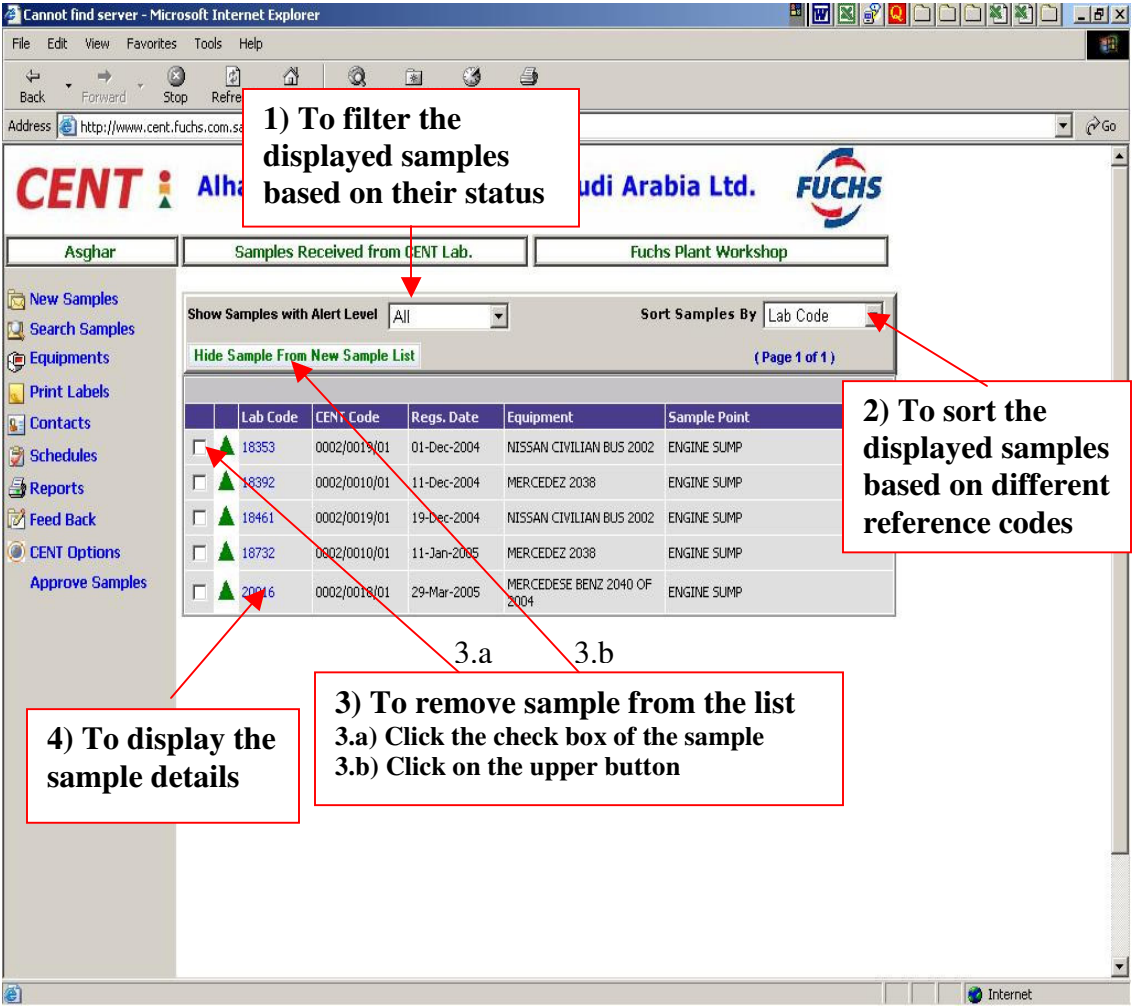

| 🚰 CENT 6.0 - Alhamrani-Fuc | hs Petroleum Saudi Ar         | abia Ltd Microsof    | t Internet Explorer    |                                           |        | _ <u>-</u> 2 ×                           |
|----------------------------|-------------------------------|----------------------|------------------------|-------------------------------------------|--------|------------------------------------------|
|                            | es <u>T</u> ools <u>H</u> elp |                      |                        |                                           |        |                                          |
| 🛛 🕁 Back 🔹 🤿 🗸 🙆           | 🔏 🔕 Search 👔 Fa               | avorites 《PMedia     | 3 B- 4 I E             | ]                                         |        |                                          |
| Address 🕘 http://177.77.16 | .205/CENT6_Result_Detai       | l.aspx?Lab           |                        |                                           |        | ▼ 🖉 Go 🛛 Links ≫                         |
| Search the Web 👻           | -                             | 🐻 To d               | lisplay previo         | us sampling                               |        | 👁 Viewpoint 👝                            |
|                            |                               | histo                | ory of the sam         | ne point in the                           |        |                                          |
| CENT                       |                               | same                 | e equipment (          | (see fig. 5)                              | FUCHS  |                                          |
|                            | Sample status                 |                      |                        | 8.27                                      | Y      | To display the results in                |
| CENT Test User             |                               | Details              |                        | Fuchs Plant Worksh                        | пор    | Graphical & Text format                  |
|                            |                               |                      |                        |                                           |        | (a = a = a = a = a = a = a = a = a = a = |
| New Samples                |                               | Samp                 | ling History           | Text Report Graphical                     | Report | (see section 7.2 $\approx$ 7.3)          |
| Search Samples             | Satisfactory                  |                      |                        |                                           | ) '    |                                          |
|                            | CENT Ref#                     | 0002/0019/01         | Customer Ref#          | ALD 673                                   |        |                                          |
|                            | Equipment                     | NISSAN CIVILIAN BL   | 15 2002                |                                           |        |                                          |
|                            | Sample Point                  | ENGINE SUMP          |                        |                                           |        |                                          |
| Schedules                  | Compartment                   |                      |                        |                                           |        |                                          |
|                            | Label Code                    |                      | Oil Changed            | Yes                                       |        | Sample result details                    |
| 📝 Feed Back                | Oil Top-Up                    | 0                    | Filter Changed         | No                                        |        | Sumple result details                    |
| CENT Options               | Equip. Hrs/Kms                | 101191               | Oil Hrs/Kms            | 510                                       |        |                                          |
|                            | Lab Code                      | 18353                |                        |                                           |        |                                          |
|                            | Sample No.                    | 9                    | Grade Code             | 01 Dec 2004                               |        |                                          |
|                            | Sample Date                   | 01-Dec-2004          | Received Date          | 01-Dec-2004                               |        |                                          |
|                            | Approval Date                 | 01-Dec-2004          | Signed Pu              | Babap Acabar                              |        |                                          |
|                            | Remarks                       | Oil & Equipment conc | tition is SATISEACTORY | leace use the oil for a longer interval   | and    | Lab Remarks and                          |
|                            | Reindiks                      | send another sample  | L                      | lease use the oil for a longer linter var |        | recommendations                          |
|                            |                               |                      |                        |                                           |        | regarding this sample                    |
|                            |                               |                      |                        |                                           |        |                                          |
|                            | ICP Tests                     | Nume                 | ric Tests              | Alpha Numeric Tests                       |        |                                          |
|                            | Element Resu                  | lt Test              | Result                 | Test Results                              |        |                                          |
|                            | Pb 0                          | KV10                 | 0 15.01                | Appearance Black                          |        | Test values results                      |
|                            | Fe 14                         | TBN                  | 14.27                  |                                           |        |                                          |
| 5                          | Zn 1156                       | Crac                 | kle 0                  |                                           |        |                                          |
| C.                         | <b>`</b>                      |                      |                        |                                           | _      | Local intranet                           |

Fig 4

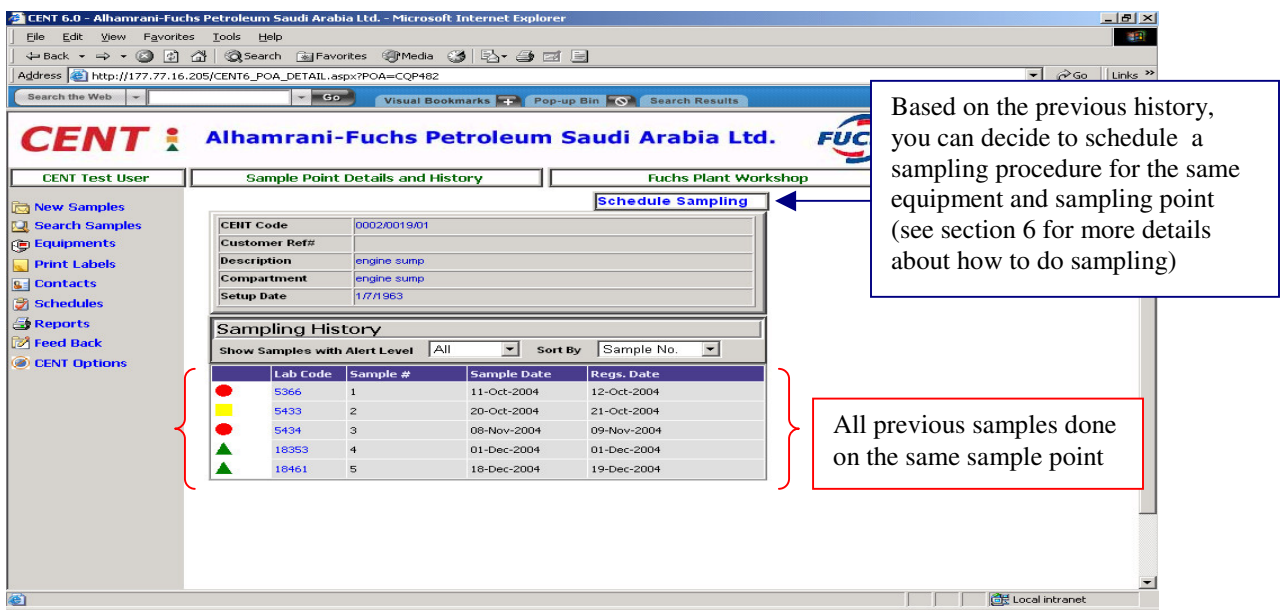

Fig. 5

#### 2 Search Samples

This also is a powerful tool to inquire about previous sampling done for certain sampling point/equipment during previous period. The user will select from the drop down menus the required equipment along with the sampling point and then decide the starting and ending date in the format of DD/MM/YYYY and click "Start Search" button. The user can select which status should be displayed (Satisfactory, Caution, Action, or All).

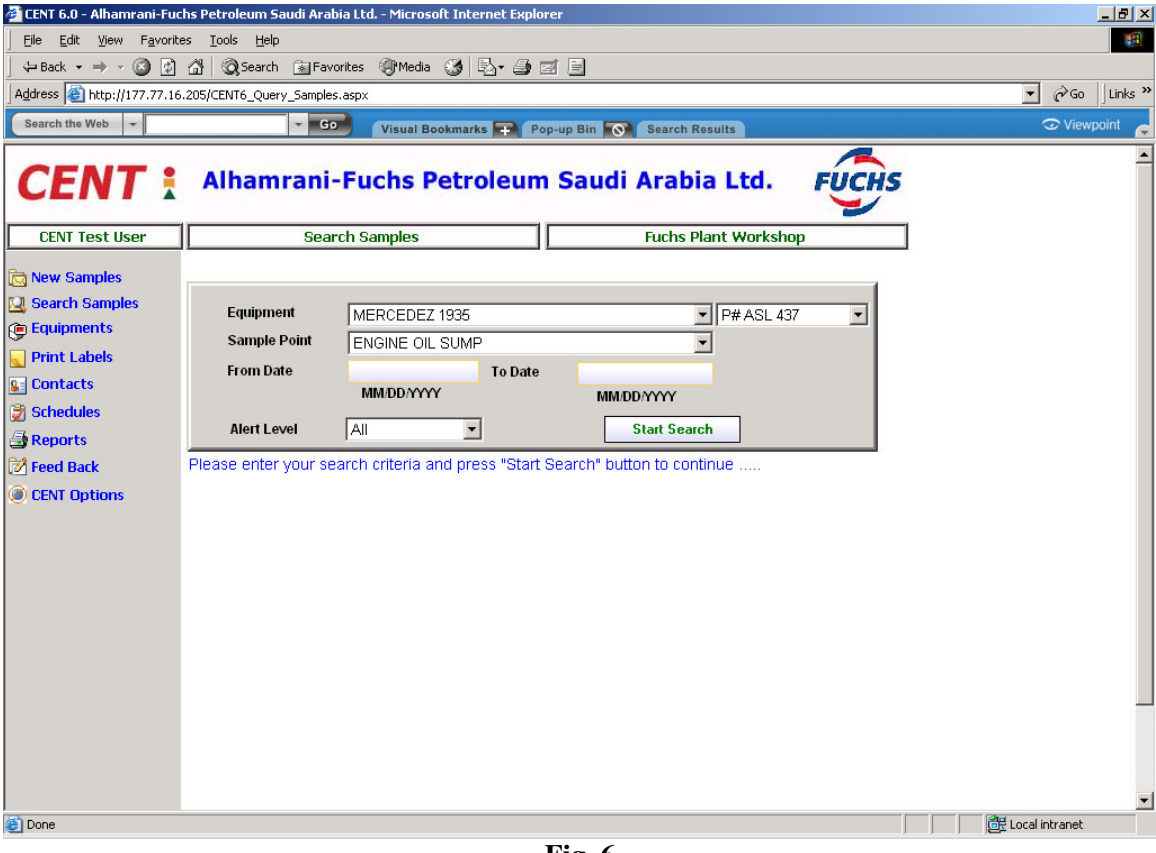

Fig. 6

The resulted list will be similar to the one shown in Fig. 5 which displays all previous sampling done for that sample point within the specified period. Again from that list you can click on any sample to view its details. The user can also perform scheduling (see section 6 for more details).

# **3** Equipments

This option is drilldown screen from which the customer user can view all equipments defined in CENT for that customer. The displayed list can be sorted and viewed on many different sorting keys (CENT code, Customer ref #, Description, Type, Manufacturer, and Model).

| 🚰 CENT 6.0 - Alhamrani-Fuc  | hs Petro         | leum Saudi Arabi   | ia Ltd Microsoft Internet Explorer |                   |                    |                             |                  |
|-----------------------------|------------------|--------------------|------------------------------------|-------------------|--------------------|-----------------------------|------------------|
| Eile Edit View Favorite     | es <u>T</u> ools | s <u>H</u> elp     |                                    |                   |                    |                             | 1                |
| 💠 Back 🔹 🤿 🖉 🔯              | ₫ ©              | Search 🚡 Favo      | rites 🍘 Media 🎯 🛃 🚽 🗃              |                   |                    |                             |                  |
| Address 🕘 http://177.77.16. | 205/CEN          | T6_Equipments.asp: | x                                  |                   |                    |                             | ▼ 🖉 Go 🛛 Links ' |
| Search the Web 🔹            |                  | - Go               | Visual Bookmarks 📻 Pop-i           | ıp Bin 🚫          | Search Results     |                             | 👁 Viewpoint 🍙    |
| CENT :                      | All              | namr T<br>di       | o sort the list on ifferent keys   | udi /             | Arabia Ltd         | . FUCHS                     | To generate e    |
| CENT Test User              |                  | Equi               | ph E                               |                   | Fuchs Plant Wor    | kshop                       | TO generate a    |
|                             | Please           | Click here to get  | Report Equipment Setup in CENT     | with their Sar    | nple Poins Details |                             | report for the   |
| New Samples                 | Sort             | Equipment By       | CENT Code                          |                   | ( Page 1           | 1 of 1 )                    | defined          |
| 🛋 Equipments                |                  |                    |                                    |                   |                    | 1                           |                  |
|                             | CENT             | Customer<br>Ref#   | Description                        | Туре              | Manufacturer       | Model                       |                  |
| Click to view               | 2                | DTQ 229            | MERCEDES 1935                      | Tractor           | Mercedes Benz      | MB 1935                     |                  |
| all sampling                | 8                | LWS 201            | MERCEDES 1935                      | Tractor           | Mercedes Benz      | MB 1935                     |                  |
| points of this              | 5                | ACL 918            | MERCEDEZ 1924                      | Truck             | Mercedes Benz      | MB 1924                     |                  |
| equinment                   | 8                | P# ASL 437         | MERCEDEZ 1935                      | Tractor           | Mercedes Benz      | MB 1935                     |                  |
| equipment                   |                  | P# DLS 151         | MERCEDEZ 1935                      | Tractor           | Mercedes Benz      | MB 1935                     |                  |
|                             | 010              | P# ASL 919         | MERCEDEZ 2038                      | Tractor           | Mercedes Benz      | MB 2038                     |                  |
|                             | 0011             | P# 038 ATA         | INTERNATIONAL 3800, 1997           | Bus               | Ingersoll Rand     | International 3800,<br>1997 |                  |
|                             | 0012             | P# AQA 175         | NISSAN CIVILIAN BUS                | Bus               | Nissan             | Unknown                     |                  |
|                             | 0013             | P# ABA 095         | NISSAN CIVILIAN BUS                | Bus               | Nissan             | Unknown                     |                  |
|                             | 0014             | P# HQN 733         | MITSUBISHI TRUCK MODEL #<br>(1997) | Pick-up           | Mitsubishi         | Mitsubishi Diesel 1997      |                  |
|                             | 0015             | 1935               | MERCEDEZ TRACTOR HEAD 1935         | Tractor           | Mercedes Benz      | MB 1935                     |                  |
|                             | 0016             | P# DON 572         | NISSAN URVAN BUS MODEL#<br>1990    | Bus               | Nissan             | Nissan Urvan 1990           |                  |
|                             | 0017             | TEST               | MAN B & W 1983 TURBINE             | Turbine<br>System | MAN                | Unknown                     |                  |
|                             | 0018             | SYT 154            | MERCEDESE BENZ 2040 OF 2004        | Tractor           | Mercedes Benz      | MB 2040 Year 2004           |                  |
|                             | 0019             | ALD 673            | NISSAN CIVILIAN BUS 2002           | Bus               | Nissan             | Nissan Civilian Bus<br>2002 |                  |
| 🛃 Done                      |                  |                    |                                    |                   |                    |                             | 🖉 Local intranet |

Fig. 7

To see all sampling points of a specific equipment, click on the CENT Code which is displayed in blue color. Once clicked a list of all sampling points under this machine is displayed (see fig. 8).

# 4. Equipment Details and Its Sample Points :

This screen displays all sampling points of that equipment along with its description and compartment. If desired, the user can drilldown one more level and see the details of that sampling point.

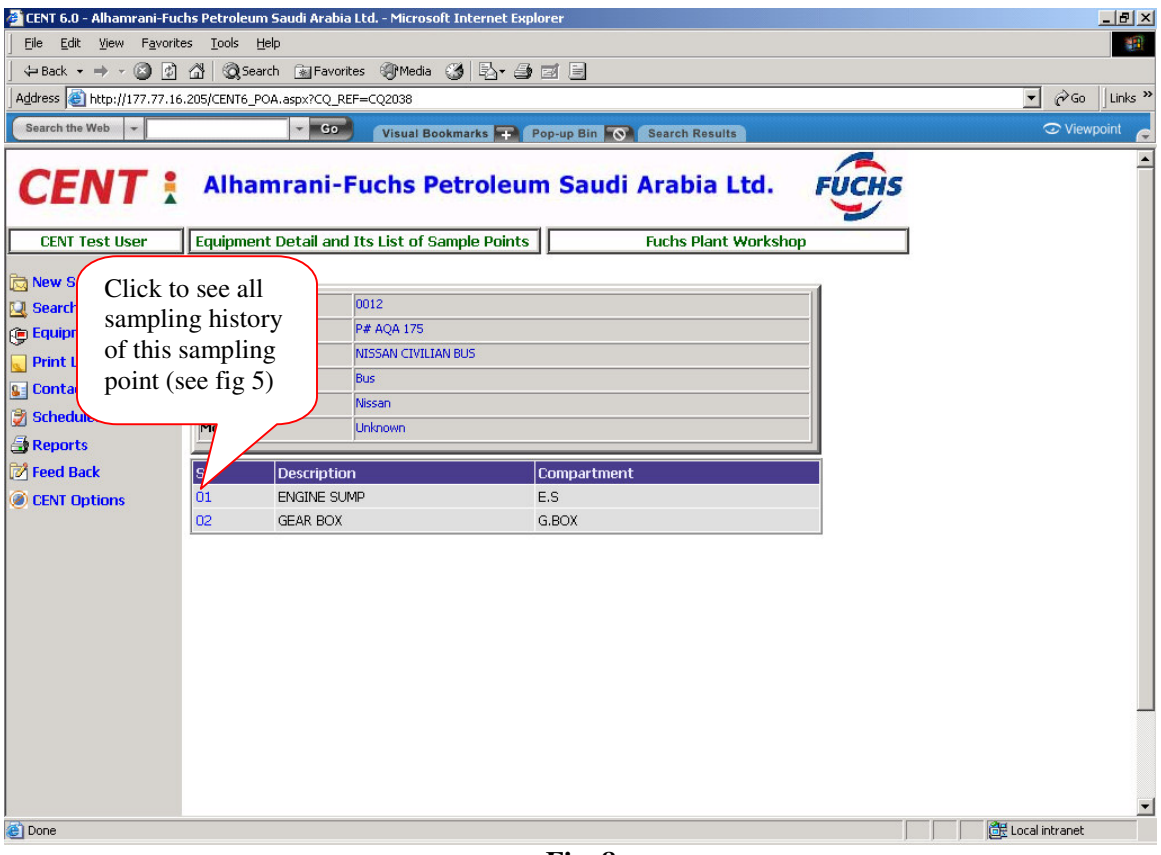

Fig. 8

### **5** Print Labels

In this option the user can print labels to be attached to the samples bottles. It can print one label only up to any number of labels. The user can select the sampling point for which the label will be printed directly from the sample point dropdown menu or through a different key such as the CENT code or customer code. More details can be entered in the remaining fields. To give more flexibility the user, can first select and define all labels to be printed one a at a time, and then issue print command for all defined labels. To do this, the user will create the label then save it in the current batch one label at a time. Once finished defining all labels, the user will click the button "Get Labels", which will get all labels saved in the current batch and generate a PDF file which can be sent at one time only to save time and paper. The different options available are:

- Save in current label batch: to save the created label in the current batch but without printing it.
- Save in current label batch and print labels: this option is a combination of both the other two options, i.e., create the label and print all labels exist in the current batch. This option is useful when creating one label only or when creating group of labels at the time of print the last label before issuing the printing command for previously created labels.
- Get Labels: to execute the print command for all labels created and saved in the current batch and generate a PDF file.

| 🚈 CENT 6.0 - Alhamrani-Fuchs Petroleum Saudi Arabia Ltd Microsoft Internet Ex                                                                                                    | olorer 🔤 🔤 😂 😜 🔽 🗅 🗋 💐 🖄 🗋 💶 🗗 🗡                        |
|----------------------------------------------------------------------------------------------------|---------------------------------------------------------|
| File Edit View Favorites Tools Help                                                                                                    |                                                         |
| ↔ → ③ ☑ ⓓ ⓓ ③ ⓓ ③<br>Back Forward Stop Refresh Home Search Favorites History                                                                                                    | Print                                                   |
| Address 🚳 http://www.cent.fuchs.com.sa/CENT6_Labels.aspx                                                                                                    | 💌 🖗 Go                                                  |
| <b>CENT</b> Alhamrani-Fuchs Petroleu                                                                                                    | m Saudi Arabia Ltd. FUCHS                               |
| Asghar Print Labels for Sample Bottles                                                                                                    | Fuchs Plant Workshop                                    |
| 🔂 New Samples                                                                                                    |                                                         |
| Search Samples Please select your equipment(from Equipment Des Point or directly select CENT Code below to generation                                                                                                    | cription or Customer Ref#) and then Sample<br>te Labels |
| Print Labels Equipment MERCEDEZ 1924                                                                                                    | Customer Ref# ACL 918                                   |
| Contacts Sample Point ENGINE SUMP                                                                                                    |                                                         |
| CENT Code 0002/0005/01                                                                                                    |                                                         |
| Label Details                                                                                                    |                                                         |
| Sample Date 01/01/2005 dd/mm/www                                                                                                    |                                                         |
| Approve Camples No. of Labels 1                                                                                                    |                                                         |
| Eq. Hrs/Kms 1000                                                                                                    |                                                         |
| Oil Hrs/Kms 500 To create one                                                                                                    | label and print                                         |
| Oil Top-up 25 all proviously                                                                                                    | areated labels                                          |
| Oil Changed                                                                                                    | created labels,                                         |
| Filter Changed 🔽 11 any, 11 the                                                                                                    | current batch.                                          |
| Note                                                                                                    |                                                         |
|                                                                                                    |                                                         |
| Save in Lurrent Label Batch Save in Lurrent L                                                                                                    | abel Batch and Let Labels                               |
|                                                                                                    |                                                         |
| To create the labels one by                                                                                                    | To print all                                            |
| one but without printing                                                                                                    | created labels in                                       |
| them                                                                                                    | the current batch                                       |
| Done the the terms of the terms of terms of terms of te |                                                         |

Fig. 9

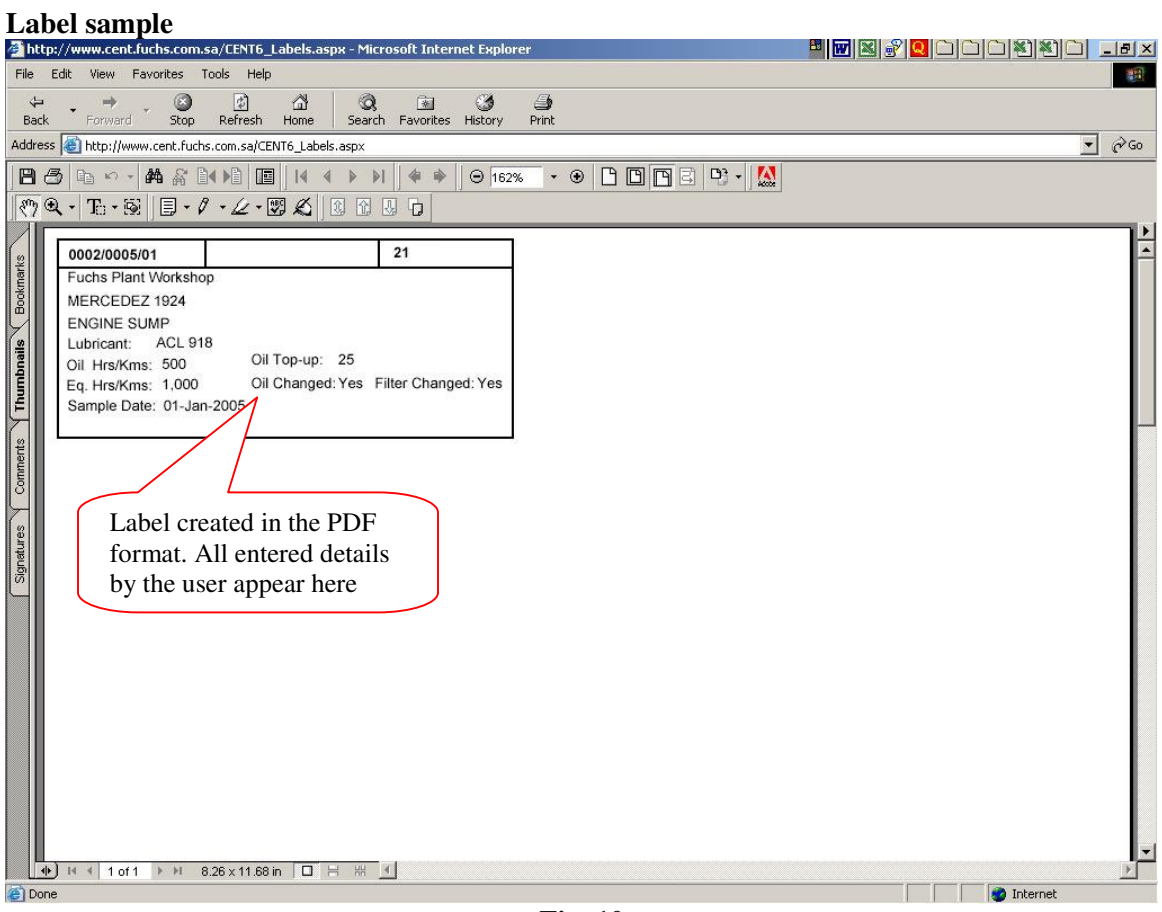

Fig. 10

#### **6** Contacts

This option gives the customer a facility to maintain (add/update/delete) the contacts' profiles who will receive the notifications from CENT. When the customer user clicks the "Contacts" option from the main menu, the list of all contacts names of that customer will be displayed then he can click on contact name to modify its profile (fig. 11). The user can also add a new contact name and profile by click on the button at the top as shown below. The contact profile screen is shown on Fig. 12.

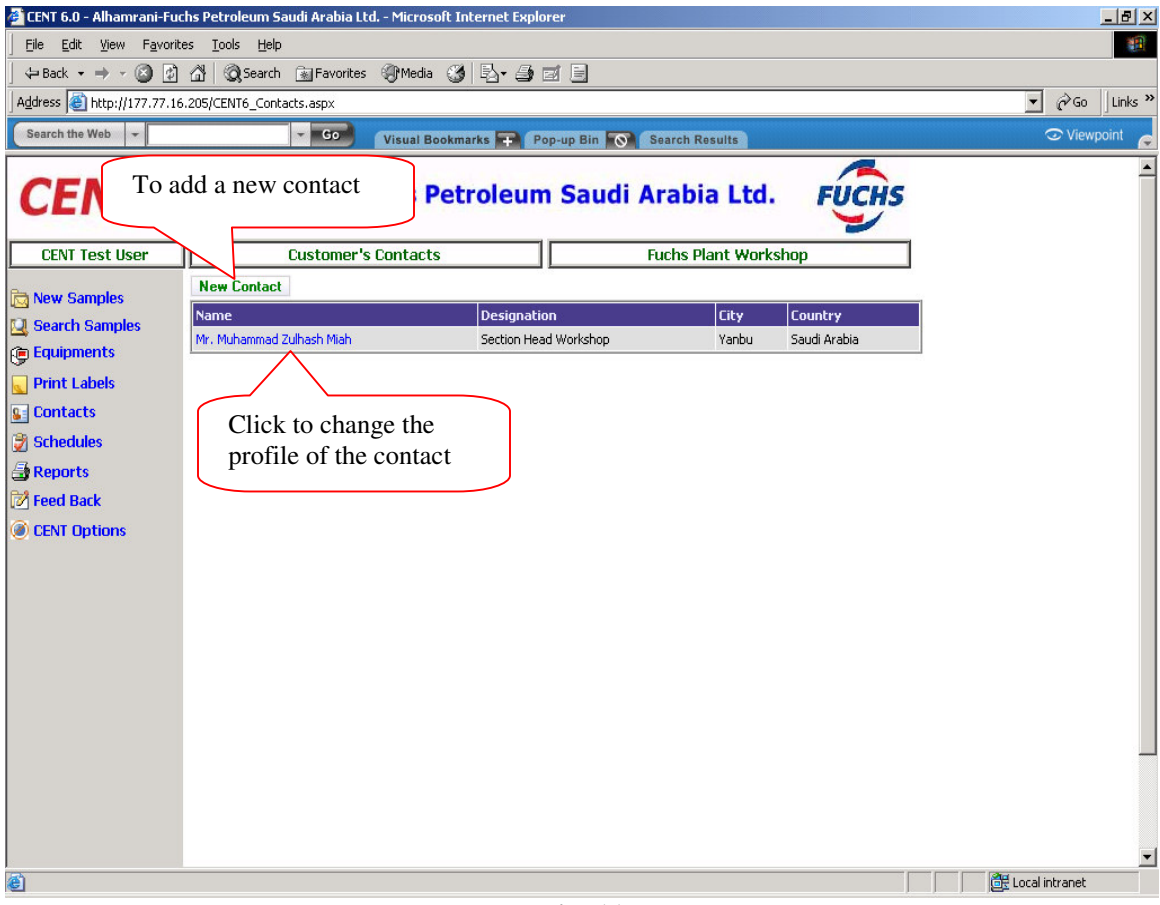

Fig. 11

# **Contact Profile Screen**

In this screen the user can add and/or modify contact's profile. The user can define in this screen how this contact person is going to receive the results notification from CENT lab whether by email or fax. The type of the report to be sent; Graphical or Textual. Also on which level the report will be sent, e.g., different users can be defined for different levels of status.

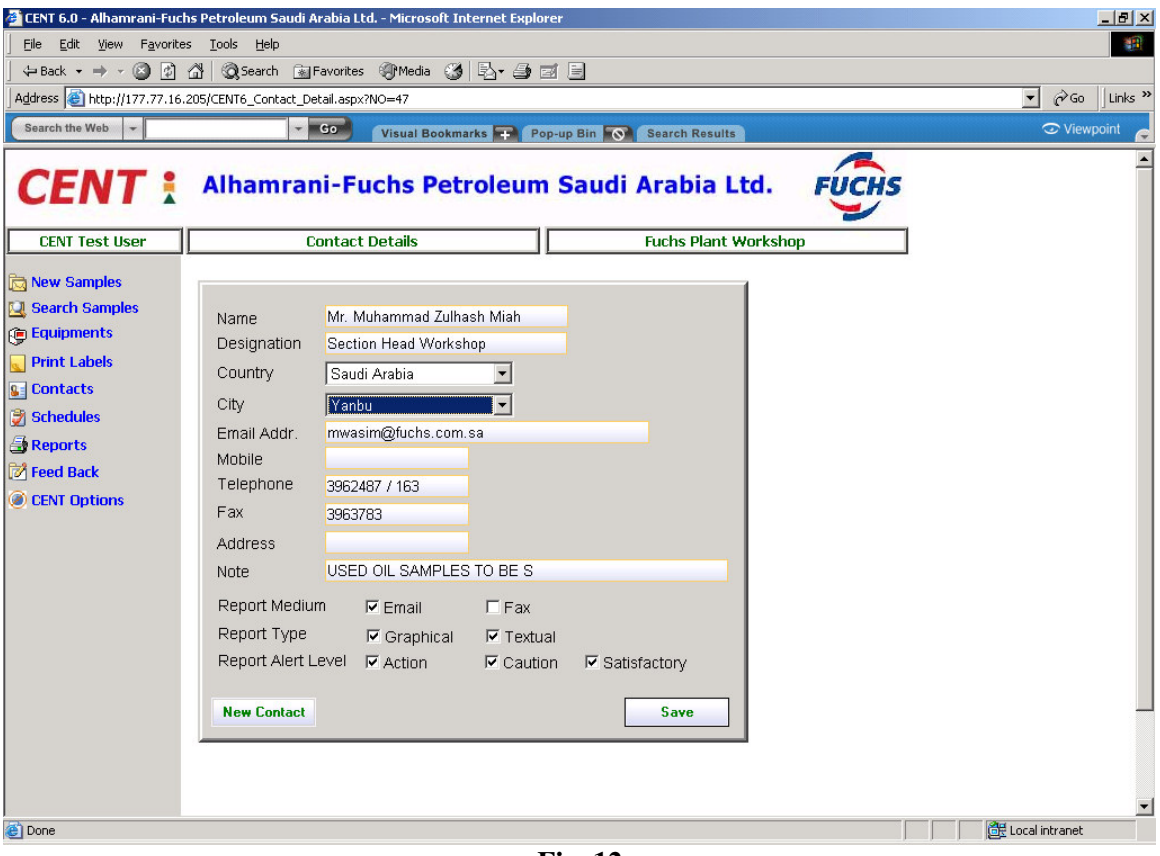

Fig. 12

#### 7 Schedules

This option is of a great value and extends the functionality of CENT to a higher level in which it works as an organizer. The main objective of this option is to help the customer do a better maintenance of his equipments by reminding him to do the sampling tests on time. The interval between each sampling can be days, weeks, months, or years depending on the equipment itself. This will be of a great help to avoid forgetting a critical sampling test.

Once a schedule created the system will send email alerts to the specified contact one day in advance to remind them about the due date of the sampling.

The user will select the required equipment and sampling point of that equipment or instead he can directly select the required sampling point by referring directly to the CENT code if it is known to him.

Once that is selected, all the user has to do is to define the interval periods and the starting date as shown in the screen below (fig. 13). Once all fields defined click the button "Save schedule" to generate the schedule in the system. The system will send email alerts to all contacts mentioned one day prior to the due date of the next schedule. Maximum of 3 contacts can be defined in this screen. The user has to make sure that the mentioned contacts has a valid email defined in their contact profiles.

The user can also generate a report about all defined schedules in the system, if any, by clicking on the hyperlink on the top (in blue color)

| Asghar                                                                                                    | Print Labels for Sample Bottles Fuchs Plant Workshop                                                                                                    |
|----------------------------------------------------------------------------------------------------|----------------------------------------------------------------------------------------------------|
| New Samples<br>Search Samples<br>Equipments<br>Print Labels<br>Contacts<br>Schedules<br>Reports<br>Feed Back<br>CENT Options | Please Click here to get Report of Scheduled Equipment and their Schedule Details<br>Please select your equipment(from Equipment Description or Customer Ref#) and then Sam<br>Point or directly select CENT Code below to generate Sampling Schedule<br>Equipment MERCEDEZ 1924<br>Sample Point ENGINE SUMP<br>CENT Code 0002/0005/01<br>This sample point have following sch<br>Schedule settings then change the v<br>save button<br>Lext Endeduce T                                                                                                    |
| Approve samples                                                                                                    | Next Schedule     D1-Feb-2005       Every     Image: Month image: Month image: |
| Up to 3 co<br>can be det                                                                                                    | ined                                                                                                    |
| _                                                                                                    |                                                                                                    |

Fig. 13

### 8. Reports

The reports section provides a very useful reports which can be used by the customer to help him do a better maintenance and planning for the equipments. Currently five reports are available and more reports will be added in the future. These reports are:

- 1. Monitoring review for a period
- 2. Condition monitoring report graphical
- 3. Condition monitoring report textual
- 4. List of equipment setup in CENT with sample points
- 5. List of scheduled equipment and their schedule details

| 🚰 CENT 6.0 - Alhamrani-Fuch                                                                                                    | s Petroleum Saudi Arabia Ltd Microsoft Internet Explo                                                                                                    | rer 🖉 🖉 🖉 💭 🗅 🖒 🕌 💻 🜌                                                                                                    |
|----------------------------------------------------------------------------------------------------|----------------------------------------------------------------------------------------------------|----------------------------------------------------------------------------------------------------|
| File Edit View Favorites                                                                                                    | Tools Help<br>C C C C C C C C C C C C C C C C C C C                                                                                                     | a de la companya de la companya de |
| Address   http://www.cent.hu                                                                                                    | ichs.com.sa/CENT6_Reports.aspx                                                                                                    | <u> (* 60</u>                                                                                                    |
| CENT :                                                                                                    | Alhamrani-Fuchs Petroleum                                                                                                    | Saudi Arabia Ltd. FUCHS                                                                                                    |
| Asghar                                                                                                    | CENT Reports List                                                                                                    | Fuchs Plant Workshop                                                                                                    |
| <ul> <li>New Samples</li> <li>Search Samples</li> <li>Equipments</li> <li>Print Labels</li> <li>Contacts</li> <li>Schedules</li> <li>Reports</li> <li>Feed Back</li> <li>DENT Options<br/>Approve Samples</li> </ul> | <ol> <li>Monitoring Review for a Period</li> <li>Condition Monitoring Report Textual</li> <li>Condition Monitoring Report Textual</li> <li>List of Equipment Setup in CENT with Sam</li> <li>List of Scheduled Equipment and their Sch<br/>More reports are comm</li> </ol> | nple Poins<br>hedule Details<br><b>ling soon</b>                                                                                                    |
| ê)                                                                                                    |                                                                                                    | internet 👘                                                                                                    |

**Fig. 14** 

#### 8..1 Monitoring Review for a period

This is a very comprehensive report which gives a complete history of all samples done within a specific period categorized and sorted by equipments/sample points in one report. Based on this report, the customer can make better decisions in increasing the sampling intervals or reducing them for a specific sample point/equipment. To generate the report the user has to feed the starting and ending dates for which the report is required as shown in the following screen.

| 🚰 Download Report - Microsoft Internet Explorer                                                                                                    | _ 8 ×            |
|----------------------------------------------------------------------------------------------------|------------------|
| Eile Edit View Favorites Iools Help                                                                                                    | 4                |
| ] ← Back → → → @ 2 🚰 @Search 📾 Favorites @Media 🎯 📴 🚍 🚍                                                                                                    |                  |
| Address (a) http://177.77.16.205/cent6_reportexporter.aspx?RepType=MRVIEW                                                                                                    | ▼ 🖓 Go 🗍 Links ≫ |
| Search the Web 👻 🔽 🐨 Visual Bookmarks 🖶 Pop-up Bin 🕥 Search Results                                                                                                    | 😎 Viewpoint 👝    |
| Monitoring Review for a Period Report          Please fill thefields below and click Generate Report Button         From Date         dd/mm/yyyy         To Date         Generate Acrobat Report | <u>~</u>         |

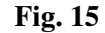

The report sample is shown below (Fig. 16)

| tp://www.cent.fuchs.com.sa/cer    | t6_reportex     | porter.aspx?RepTyp     | e=MRVIEW - | Microsoft Internet Explorer                                                                                                    |        |              |                | ) _ |
|-----------------------------------|-----------------|------------------------|------------|----------------------------------------------------------------------------------------------------|--------|--------------|----------------|-----|
| Edit View Favorites Tools         | Help            |                        |            |                                                                                                    |        |              |                |     |
| k Forward Stop Refn               | ) 쇼<br>esh Home | Search Favorites       | History F  | Angele and the second second s |        |              |                |     |
| ess 🙆 http://www.cent.fuchs.com.s | a/cent6_report  | exporter.aspx?RepType  | =MRVIEW    |                                                                                                    |        |              |                | •   |
| 3 h ··· # # 11)                   |                 | <b>&gt; &gt;</b>   4 + | Θ 162%     |                                                                                                    | 9 - 🚺  |              |                |     |
| Q . T                             | - 🕅 🔬           |                        | 1          |                                                                                                    |        |              |                |     |
|                                   |                 |                        |            |                                                                                                    |        |              |                | _   |
| Print Date 17-Apr-200             | )5              | 2                      |            |                                                                                                    | 66.15  | 0            |                |     |
|                                   | 5.70            |                        | Mon        | itoring Review                                                                                                    | N      |              |                |     |
|                                   |                 |                        |            |                                                                                                    |        |              |                |     |
| Fuche Plant Work                  | chon            |                        |            |                                                                                                    |        | From         | 01-Jan-2004    |     |
| Fuchs Plant Work                  | snop            |                        |            |                                                                                                    |        | То           | 01-Jan-2005    |     |
|                                   |                 |                        |            |                                                                                                    |        |              |                |     |
|                                   |                 |                        |            |                                                                                                    | Oil    | Filter       | Sample         |     |
| Lab. Code                         | Sample          | # Date                 | Eq. Hrs    | Oil. Hrs Oil Top-up                                                                                                    | Change | Change       | Status         | 20  |
| 0002 DTQ 229                      | MERCE           | DES 1935               |            |                                                                                                    |        |              |                |     |
| 01 ENGINE OIL SUM                 | Р               |                        |            |                                                                                                    |        |              |                |     |
| 4561                              | . 74            | 10-Apr-2004            |            |                                                                                                    | No     | No           | Caution        |     |
| 5293                              | 75              | 14-Apr-2004            |            |                                                                                                    | No     | No           | Caution        |     |
| 4600                              | 76              | 26-Apr-2004            |            |                                                                                                    | No     | No           | Satisfactory   |     |
| 5106                              | 77              | 03-Jun-2004            |            |                                                                                                    | No     | No           | Satisfactory   |     |
| 4601                              | 78              | 29-Jul-2004            |            |                                                                                                    | No     | No           | ▲ Satisfactory |     |
| 5294                              | 79              | 18-Sep-2004            |            |                                                                                                    | No     | No           | Satisfactory   |     |
| 4639                              | 80              | 11-Oct-2004            |            |                                                                                                    | No     | No           | Satisfactory   |     |
| Total Samples : 7                 |                 | =                      | 2          | <b>▲</b> = 5                                                                                                    |        | <b>•</b> = 0 |                |     |
| 0003 LWS 201                      | MERCE           | DES 1935               |            |                                                                                                    |        |              |                |     |
| 01 ENGINE OIL SUM                 | Р               |                        |            |                                                                                                    |        |              |                |     |
| 5379                              | 78              | 24-Apr-2004            |            |                                                                                                    | No     | No           | Satisfactory   |     |
| 5147                              | 79              | 12-May-2004            |            |                                                                                                    | No     | No           | Satisfactory   |     |
| 5380                              | 80              | 16-Jun-2004            |            |                                                                                                    | No     | No           | ▲ Satisfactory |     |
| •] H ⊀ 1 of 2 ▶ ₩ 8.26 x 1        | 1.68 in 🔲       | 8 # 1                  |            |                                                                                                    |        |              |                |     |
| ne                                |                 |                        |            |                                                                                                    |        |              | 🔹 🚺 🔮 Internet | -   |

Fig. 16

# 8.2 Condition Monitoring Graphical Report

This is another useful report which displays for a specific sample the results in graphical format as shown below (fig. 17). The same report can be generated from the sample details screen (fig.

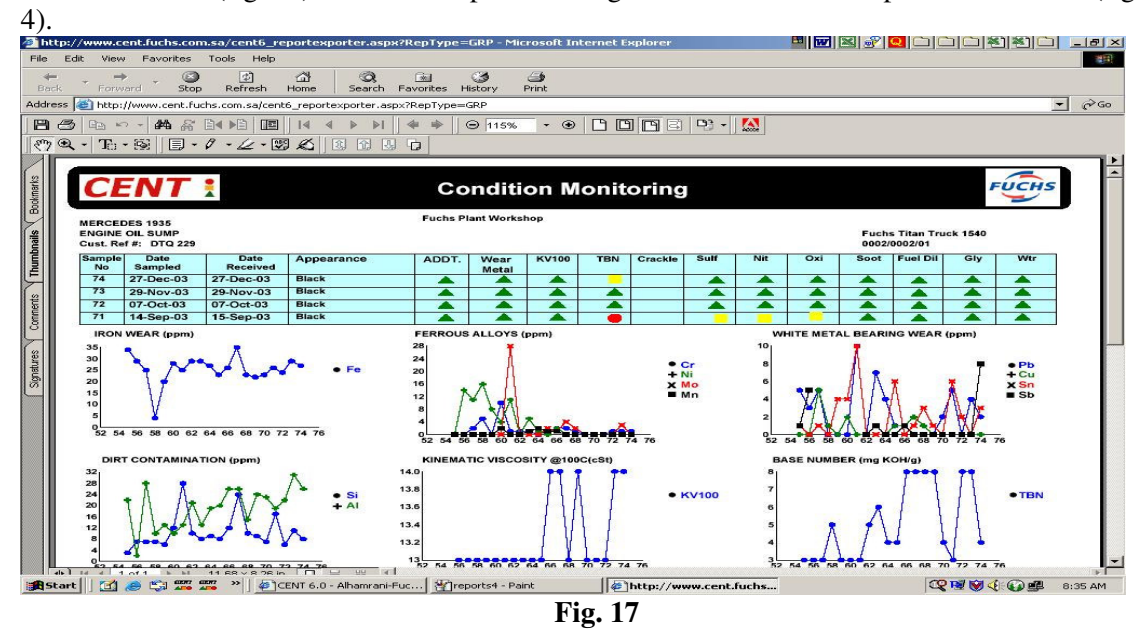

8.3 Condition Monitoring Textual Report

This is the same report but in a text format as shown below (fig. 18). The same report can be generated from the sample details screen (fig. 4).

| dic view      | Favorites To    | ols Help                                 |                 |                   |                     |                |                   |            |               |              |       |
|---------------|-----------------|------------------------------------------|-----------------|-------------------|---------------------|----------------|-------------------|------------|---------------|--------------|-------|
| + →<br>Eorwa  | rd Stop         | 이 아이 아이 아이 아이 아이 아이 아이 아이 아이 아이 아이 아이 아이 | Search          | Eavorites H       | 🍏 🎒<br>istory Print |                |                   |            |               |              |       |
| http://       | www.cent.fuchs. | com.sa/cent6_repo                        | ortexporter.asp | x?RepType="       | IRP                 |                |                   |            |               |              | •     |
|               | - 44 & B        |                                          | 4 6 61          |                   | A 162%              | • PI           | ৰ লিব হা          | D3 - 14    |               |              |       |
|               |                 |                                          |                 |                   | 0 1102.10           |                |                   | Acobe      |               |              |       |
| • • • • • • • | 99:    E3 * V   |                                          | 0.03 00 03      | U                 |                     |                |                   |            |               |              |       |
|               |                 |                                          |                 |                   |                     |                |                   |            |               |              |       |
|               | ANDA            |                                          | LIC DI          | TRO               | I ELIN              | A CAL          |                   | DADIA      |               |              |       |
| ALH           | AWRA            | NIFUC                                    | HS PI           | EIRC              | LEON                | I SAU          | DIA               | RABIA      | 1.0           |              | FUCHS |
|               |                 |                                          |                 |                   |                     |                |                   |            |               |              |       |
|               |                 |                                          |                 |                   |                     |                |                   | CE         | AIT           |              |       |
| Contar        | t Name :        | Mr. Muham                                | mad Zulha       | sh Miah           |                     |                |                   | CE         |               | -            |       |
| Job Tit       | le.             | Section He                               | ad Workshi      | on                |                     |                |                   | Conditio   | n Monitorir   | na           |       |
| Custor        | ner             | Euchs Plan                               | t Workshor      |                   |                     |                |                   | Yanbu E    | Blending &    | Grease Plant |       |
| Tel           | iler.           | 3962487 /                                | 163             |                   |                     |                |                   | P.O.Box    | 30439.        |              |       |
| Fax:          |                 | 3963783                                  |                 |                   |                     |                |                   | Yanbu A    | Sinaivah.     |              |       |
| Addros        |                 | 5505705                                  |                 |                   |                     |                |                   | Saudi A    | rabia.        |              |       |
| Addres        | 55              |                                          |                 |                   |                     |                |                   | Telepho    | ne : + 966    | 4 396 2487   |       |
|               |                 |                                          |                 |                   |                     |                |                   | Fax        | : + 966       | 4 396 3783   |       |
|               |                 |                                          |                 |                   |                     |                |                   | http://ww  | vw.cent.fuc   | hs.com.sa    |       |
| Unit:         |                 |                                          |                 |                   |                     | Customer       | Ref:              | DTQ 229    |               |              |       |
| Equipp        | aget ME         | DOEDES 1025                              |                 |                   |                     |                | £.                | 0002/0003  | 001           |              |       |
| Equipi        | nent. Me        | CINE OIL CLIM                            | P               |                   |                     | CENTRE         | ц.                | Guoka Tita | Truck 1540    |              |       |
| Compa         | artment: EN     | GINE OIL SUM                             | P               |                   |                     | Lubricant      | ÷                 | Fuchs Lita | IN TRUCK 1540 | ,            |       |
| Sample        | e Point: EN     | GINE OIL SUM                             | Р               |                   |                     | Equipmen       | nt Locatio        | on:        |               |              |       |
| Sample<br>No. | Date<br>Sampled | Date<br>Received                         | Oil<br>Hrs/Kms  | Equip.<br>Hrs/Kms | Oil-Topup           | Oil<br>Changed | Filter<br>Changed | Label Code | Lab. Code     | Appearance   |       |
| 71            | 14-Sep-03       | 15-Sep-03                                |                 |                   |                     | No             | No                |            | 5259          | Black        |       |
| 72            | 07-Oct-03       | 07-Oct-03                                |                 |                   |                     | No             | No                |            | 4560          | Black        |       |
| 73            | 29-Nov-03       | 29-Nov-03                                |                 |                   |                     | No             | No                |            | 4952          | Black        |       |
| 74            | 27-Dec-03       | 27-Dec-03                                |                 |                   |                     | No             | No                |            | 4561          | Black        |       |
| 1.4           |                 |                                          |                 |                   |                     |                |                   |            |               |              |       |

Fig. 18

8.4 List of equipment setup in CENT with sample points (fig. 19). Same report can be generated from Equipments option (fig. 7)

| 🕘 http://www     | v.cent.fuchs.com                 | n.sa/CENT6_Fetch_Re                 | ports.aspx?Rep=EQD - Microsoft Internet Explorer 🛛 🖬 📧 🔗 📿 🗀 🗀 🐔 🐔 |        |
|------------------|----------------------------------|-------------------------------------|--------------------------------------------------------------------|--------|
| File Edit Vi     | iew Favorites                    | Tools Help                          |                                                                    | 100    |
| Back Fo          | → · ③<br>prward Stop             | 예 4<br>Refresh Home                 | 🕱 📾 🧭 🎒<br>Search Favorites History Print                          |        |
| Address 🍯 htt    | tp://www.cent.fuc                | hs.com.sa/CENT6_Fetch               | _Reports.aspx?Rep=EQD                                              | ▼ 🖓 Go |
| 83 4             | ∾ - <b>#4</b> ∰                  |                                     |                                                                    |        |
| 87 Q - I         | b•⊠  ∎•                          | 0 - 4 - 🖾 🕰 🛛                       |                                                                    |        |
| Bockmarks        |                                  |                                     | Equipment and Sample Points CENT                                   |        |
| stiend <u>Fu</u> | ichs Plant                       | Workshop                            | Print Date : 17-April-20                                           | 005    |
|                  | 2                                | Sample Point                        | Lubricant                                                          |        |
| 5 000            | 02 [                             | DTQ 229                             | MERCEDES 1935                                                      |        |
| 2 Typ            | <u>pe</u>                        | Tractor                             |                                                                    |        |
|                  | nutacturer I                     | Wercedes Benz<br>MB 1935            |                                                                    |        |
|                  | 12/0002/01 F                     | INGINE OIL SUMP                     | Fuchs Titan Truck 1540                                             |        |
| 3 000            | 03 1                             | LWS 201                             | MERCEDES 1935                                                      | -      |
|                  | oe 1<br>Inufacturer 1<br>odel 1  | Tractor<br>Mercedes Benz<br>MB 1935 |                                                                    |        |
| 000              | 02/0003/01 E                     | ENGINE OIL SUMP                     | Fuchs Titan Truck 1540                                             |        |
| 000              | 05 A                             | ACL 918                             | MERCEDEZ 1924                                                      |        |
| Typ<br>Mai<br>Mo | oe 1<br>Inufacturer 1<br>Iodel 1 | Fruck<br>Mercedes Benz<br>MB 1924   |                                                                    |        |
| 000              | 02/0005/01 E                     | ENGINE SUMP                         | Fuchs Titan Truck 1540                                             |        |
| 000              | 08 F                             | P# ASL 437                          | MERCEDEZ 1935                                                      |        |
|                  | nufacturer                       | Tractor<br>Mercedes Benz            |                                                                    | -      |
| Done             | 1 of 2 🕨 🖬                       | 8.26 × 11.68 in                     | HH 1                                                               | ×      |
|                  |                                  |                                     |                                                                    |        |

Fig. 19

8.5 *List of scheduled equipment and their schedule details (fig. 20).* Same report can be generated from the schedule option (fig. 13).

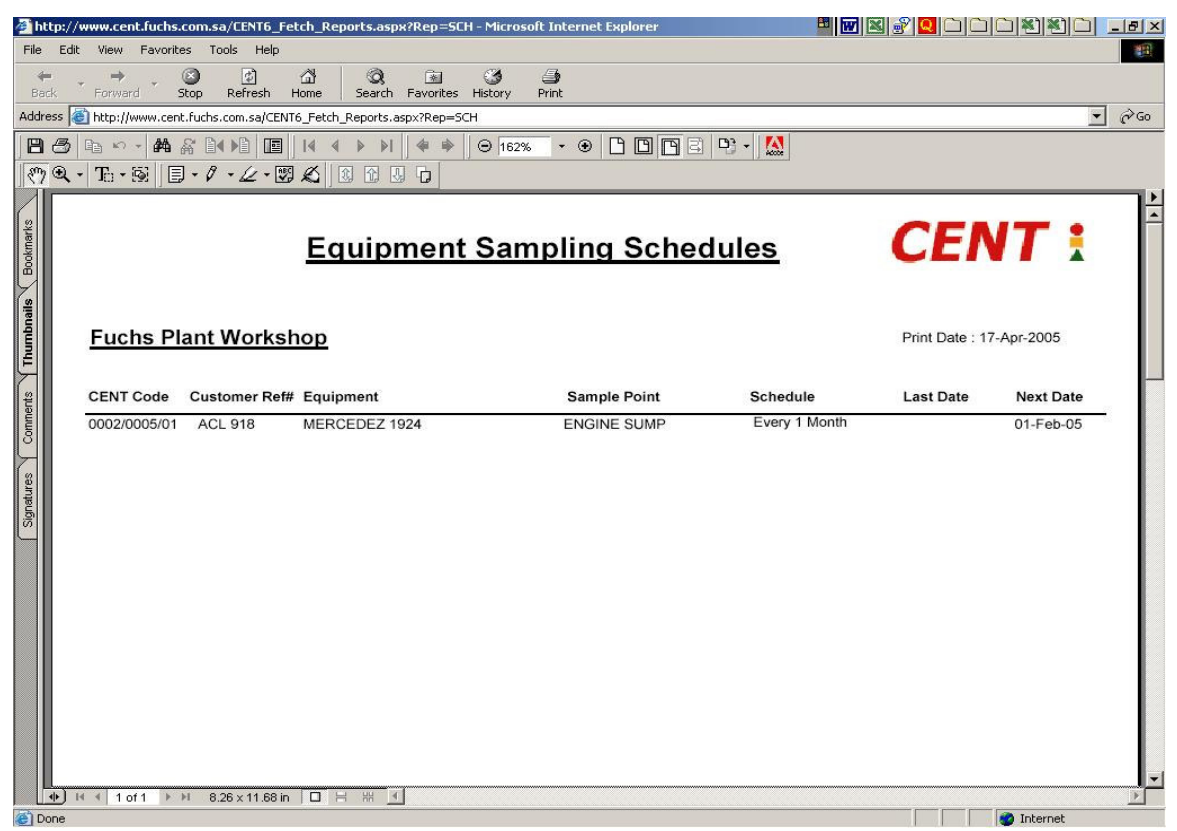

Fig. 20

# 9. Feedback

As a customer user, you can communicate with CENT Lab for any comments or requirements. This is a very good feature which ensures that your requests will be delivered to the right people at the right time.

All you have to do is to type the message you want to deliver with a proper subject heading and click "Submit" button as shown in the screen below (fig. 21)

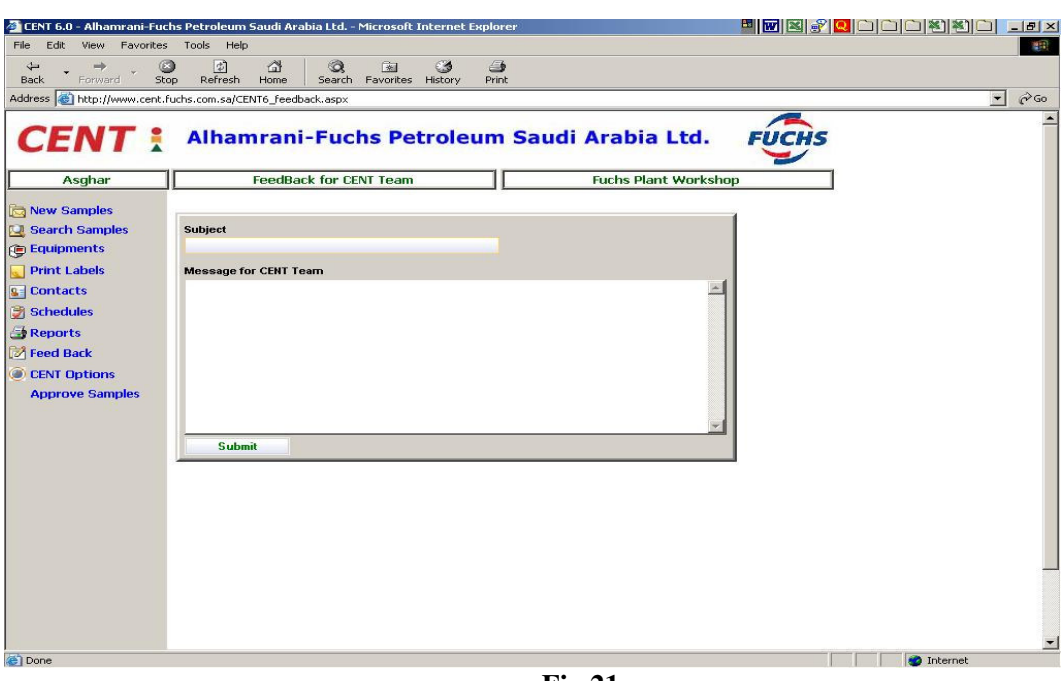

**Fig 21** 

#### **10. CENT Options**

From this screen (fig 22), the user can change the default behavior of CENT application. If the same user has authorization for more than one customer, then he can also change the following:

- Current customer: in this option the user can change into another customer so the system will always display the information related to this customer, e.g., equipments, samples, reports...)
- Default customer: in this option the user can change which customer the system should automatically start the system with.

The user can also change the number of the samples displayed at one time on the screen. First enter the desired number of samples then click the button "Set Display Properties". This option gives more flexibility to the users who have different screen resolutions.

User can change his password. He has first enter his old password and then enter the new password and confirm it. First enter the old password, then type the new password and confirm it, then press the button "Change Password".

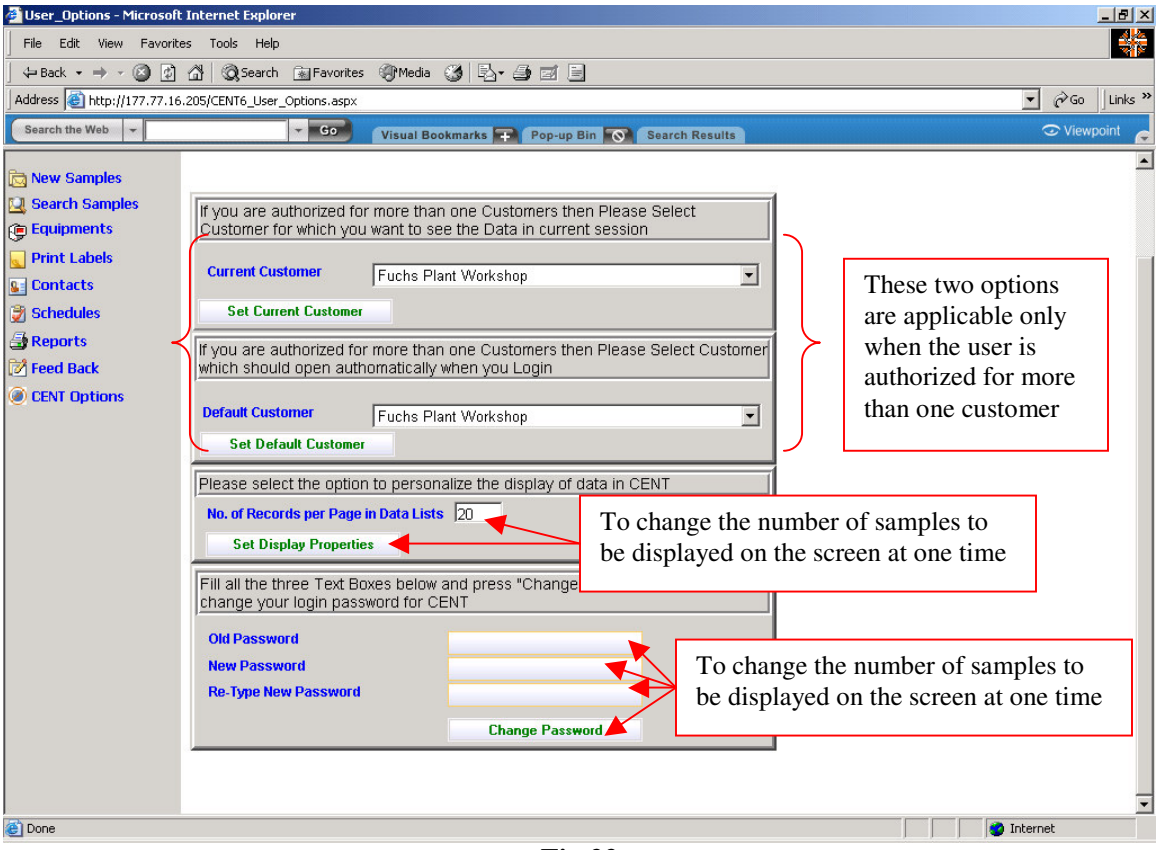

**Fig 22** 

#### **11. Approve Samples**

This option is only for Sales People. When they login they are directly taken to this menu. Here they can view reports, approve or reject them. If they approve then the customer will receive an email alert that these reports are ready. The customer can view the reports only after the relevant sales person approves the reports. (This check can be removed on request of the sales person, so the customer receives the report directly).

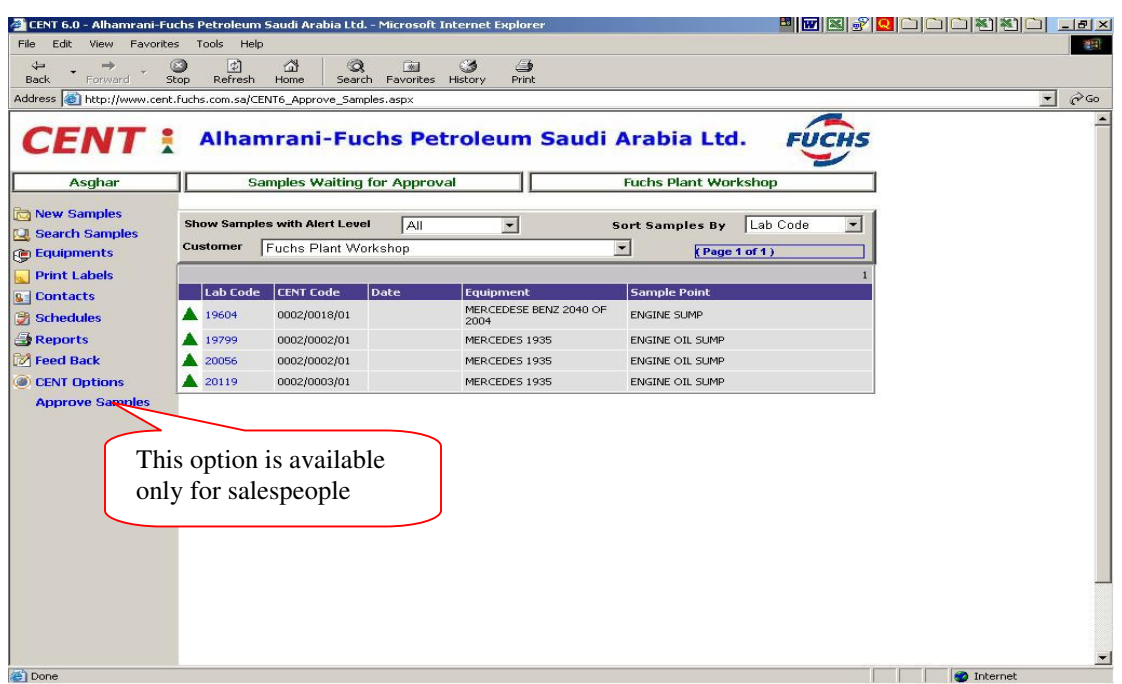

Fig 23

| (h) (h) (h) (h) (h) (h) (h) (h) (h) (h) | S) (8) (3)              | 0                       | CA /3                   |                              |   |
|-----------------------------------------|-------------------------|-------------------------|-------------------------|------------------------------|---|
| ack Forward 9                           | top Refresh Home        | Search Favorite         | s History Print         |                              |   |
| lress 🙋 http://www.cent                 | .fuchs.com.sa/CENT6_Re: | sult_Detail.aspx?Lab_co | de=19604                |                              | - |
|                                         | o liketto to the        |                         |                         |                              |   |
| CENT                                    | Alhamrar                | ni-Fuchs Pe             | etroleum Sa             | udi Arabia Ltd. FUCHS        |   |
|                                         |                         |                         |                         |                              |   |
| Asghar                                  | ] <u>s</u>              | ample Details           |                         | Fuchs Plant Workshop         |   |
| Now Complex                             |                         |                         |                         | Approve Sample Reject Sample |   |
| Coarch Camples                          |                         | Samp                    | ling History            | Text Report Graphical Report |   |
| Equipments                              | Satisfactory            |                         |                         |                              |   |
| cepaipments                             | CENT Ref#               | 0002/0018/01            | Customer Ref#           | SYT 154                      |   |
| Print Labels                            | Equipment               | MERCEDESE BENZ 20       | 040 OF 2004             |                              |   |
| Contacts                                | Sample Point            | ENGINE SUMP             |                         |                              |   |
| Schedules                               | Compartment             |                         |                         |                              |   |
| Reports                                 | Label Code              |                         | Oil Changed             | Yes                          |   |
| Feed Back                               | Oil Top-Up              |                         | Filter Changed          | No                           |   |
| CENT Options                            | Equip. Hrs/Kms          | 131182                  | Oil Hrs/Kms             | 12377                        |   |
| Approve Samples                         | Lab Code                | 19604                   |                         |                              |   |
|                                         | Sample No.              | 6                       | Grade Code              | TITANTRUCK15W/40             |   |
|                                         | Sample Date             | 27-Feb-2005             | Received Date           | 27-Feb-2005                  |   |
|                                         | Registered Date         | 06-Mar-2005             | Remark Date             | 06-Mar-2005                  |   |
|                                         | Approval Date           | dd-MMM-yyyy             | Signed By               | Rehan Asghar                 |   |
|                                         | Remarks                 | Oil & Equipment cond    | lition is SATISFACTORY. |                              |   |
|                                         |                         |                         |                         |                              |   |
|                                         |                         |                         |                         |                              |   |
|                                         |                         |                         |                         |                              |   |
|                                         | ICP Tests               | Nume                    | ric Tests               | Alpha Numeric Tests          |   |
|                                         | Element Res             | ult Test                | Result                  | Test Results                 |   |
|                                         | Pb 2                    | KV10                    | 0 13.06                 | Appearance Black             |   |
|                                         | Fe 22                   | TBN                     | 11.97                   |                              |   |
|                                         | Zn 116                  | f Crac                  | de 0                    |                              |   |
|                                         | 51 3                    | Sulf                    | 0.13                    |                              |   |

**Fig 24**